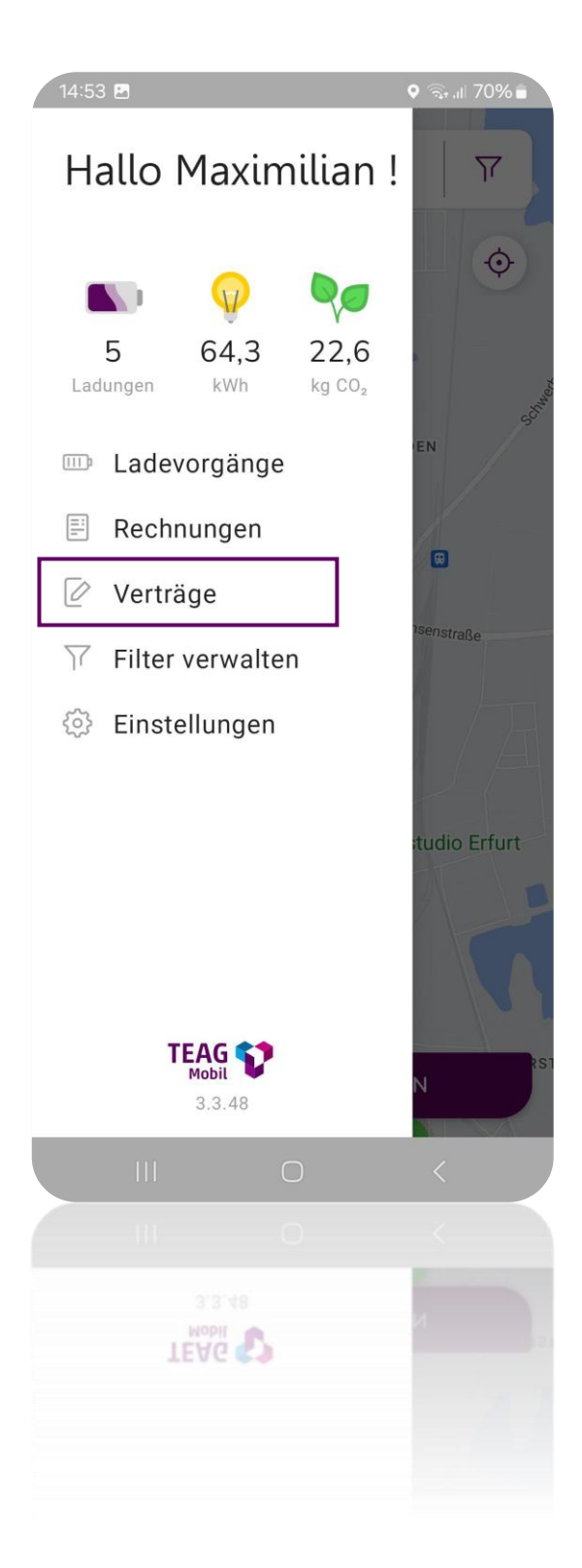

So löschen Sie Ihren Vertrag in der TEAG Mobil Ladeapp

- Öffnen Sie die TEAG Mobil Ladeapp und melden Sie sich an.
- Navigieren Sie zum Bereich "Verträge"

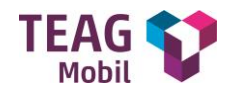

| 14:53 🖪 🔍 🖓 all 709         | 6 🗎 |  |  |  |  |
|-----------------------------|-----|--|--|--|--|
| ← Verträge                  |     |  |  |  |  |
| Deine verfügbaren Verträge: |     |  |  |  |  |
| = EV-Ladevertrag 1          | >   |  |  |  |  |
|                             |     |  |  |  |  |
|                             |     |  |  |  |  |
|                             |     |  |  |  |  |
|                             |     |  |  |  |  |
|                             |     |  |  |  |  |
|                             |     |  |  |  |  |
|                             |     |  |  |  |  |
|                             |     |  |  |  |  |
|                             |     |  |  |  |  |
|                             |     |  |  |  |  |
| NEUEN VERTRAG ERSTELLEN     |     |  |  |  |  |
| III O <                     |     |  |  |  |  |
| III O <                     |     |  |  |  |  |
| NEUEN VERTRAG ERSTELLEN     |     |  |  |  |  |
|                             |     |  |  |  |  |
|                             |     |  |  |  |  |

 Wählen Sie den Vertrag aus, der mit der Kreditkarte verknüpft ist, die Sie ändern möchten, und tippen Sie darauf.

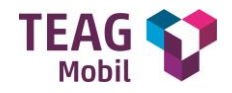

#### 14:54 🖻

🤉 .il 70% 💼

← Vertragsdetails

Individuelle Vertragsbezeichnung

EV-Ladevertrag 1

Gewählter Tarif

**TEAG Mobil Ladetarif** 

Tarifdetails

Erhalten Sie Zugang zu Ladesäulen der TEAG Mobil. Der aktuelle kWh-Preis wird Ihnen jeweils vor Start des Ladevorganges in der App angezeigt.  Tippen Sie auf "Löschen", um den Vertrag mit der hinterlegten Kreditkarte zu entfernen.

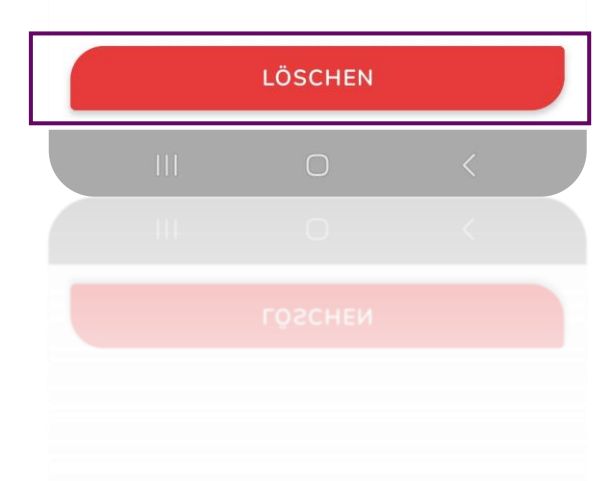

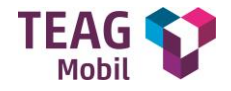

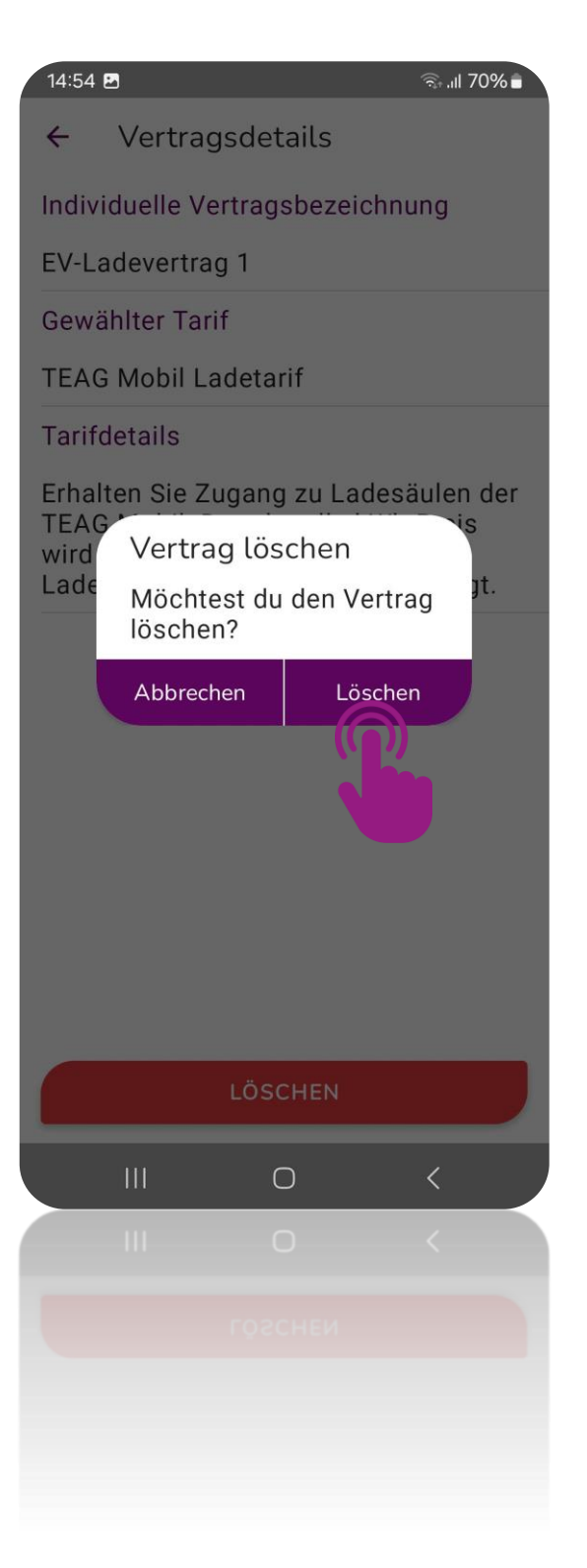

 Bestätigen Sie die Löschung des Vertrags.

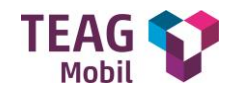

| 14:54 | 2           |              | 🗟 al 70% 🖥 |   |
|-------|-------------|--------------|------------|---|
| ÷     | Verträge    |              |            |   |
|       |             |              |            | • |
|       | Du hast noc | h keine Vert | räge.      |   |
|       | NEUEN VER   | TRAG ERSTE   | LLEN       |   |
|       |             | 0            | <          |   |
|       |             |              |            |   |
|       |             |              | ГГЕИ       |   |

 Ihr Vertrag wurde erfolgreich gelöscht.

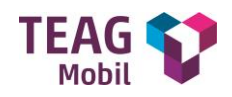